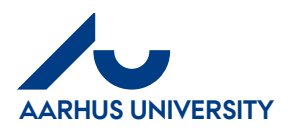

## My profile and My settings

| 1. | Profile     | 1 |
|----|-------------|---|
| 2. | My settings | 3 |

## 1. Profile

Under 'Profile', you can select a substitute/substitutes, edit name and email address

Click in the top right-hand corner.

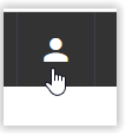

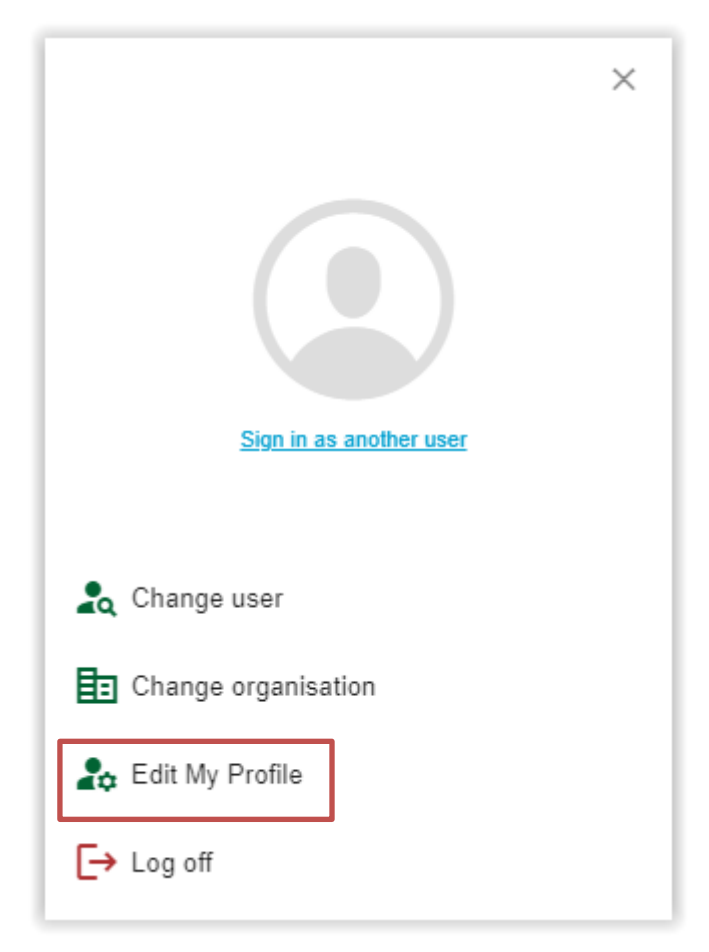

Click 'Edit My Profile'.

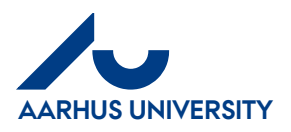

Einancial Control 22-12-2023

| My profile                                                           |                 | 🌲 🕐 🛉 🖪 🛎 Dote Konding 🚮 🚯                                                                                                    |
|----------------------------------------------------------------------|-----------------|----------------------------------------------------------------------------------------------------|
| Standard information Travel and Expense Email notifications Teams Re | aport schedules |                                                                                                    |
| Dorte Kondrup<br>Edit the desired information below                  |                 | Change password                                                                                                    |
|                                                                      |                 | You currently have the following absence assistants configured:<br>Add absence assistants<br>Default delivery address<br>No address set |
| First name * Dorite Middle nam                                       | ne              |                                                                                                    |
| Last name *<br>Kondrup Phone                                         |                 |                                                                                                    |
| Emai*<br>dotte.kondrup@au.dk                                         |                 |                                                                                                    |

## Click on "Edit"

Remember to save your changes by clicking 'Save'.

You can then see the changes under '**My settings**'. However, it might take a few minutes before the new information is available. Under '**My settings**', you can change the settings for notification emails.

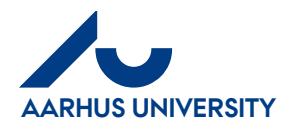

## 2. My settings

Under 'My settings', you can change the settings for notification emails.

Click 'My settings' in the main menu.

| Invoices<br>Code, comment, accept or<br>Code, comment, accept or<br>Invoices<br>Invoices or acceptance<br>Invoices for acceptance<br>Invoices for acceptance<br>Invoices for acceptance<br>Invoices for acceptance<br>Code dyne<br>Code comment, accept or<br>Code comment, accept or<br>Invoices for allocation<br>Code dyne<br>Invoices for allocation<br>Code dyne<br>Code dyne<br>Invoices for allocation<br>Code dyne<br>Code dyne<br>Cod | Main menu                                                                      |                                                            |              |                                                                                    |  |  |  |  |  |
|----------------------------------------------------------------------------------------------------|--------------------------------------------------------------------------------|------------------------------------------------------------|--------------|------------------------------------------------------------------------------------|--|--|--|--|--|
| Administration    Wisettings   Schedule reminders.     Main menu > My profile   Detais   Notifications   Save     Receiver   Notifications are sent to dorte.kondrup@au.dk   Instant notifications   Assigned to me   Invoices for acceptance   Invoices for acceptance   Invoices for acceptance   Invoices for acceptance   Invoices for allocation   Crated by me   My settlements status changed   Scheduled status report   Insible scheduled status report   Image: Scheduled status report   Image: Scheduled status report   Image: Scheduled status report   Image: Scheduled status report   Image: Scheduled status report   Image: Scheduled status report   Image: Scheduled status report   Image: Scheduled status report   Image: Scheduled status report                                                                                                    | Invoices                                                                       | Accept (Varemodtag)<br>Code, comment, accept or<br>return. | Rasmus Peter | For acceptance (Deputy)<br>Code, comment, accept or<br>return on behalf of others. |  |  |  |  |  |
| Main menu > My profile   Vetailing Notifications   Receiver   Notifications are sent to dorte.kondrup@au.dk   Instant notifications   Assigned to me   Invoices for acceptance   Invoices for acceptance   Invoices for approval   Travel/expenses document for signing   Travel/expenses document for signing   Cat transactions for allocation   Created by me   My settlements status changed   Scheduled status report   Pable scheduled status report   Pable scheduled status report   Pable scheduled status report                                                                                                    | Administ                                                                       | tration                                                    |              |                                                                                    |  |  |  |  |  |
| Main menu > My profile   Details Notification   Setting: Mobile Apps   Save   Receiver   Notifications are sent to dorte.kondrup@au.dk   Instant notifications   Assigned to me   Invoices for acceptance   Invoices for acceptance   Invoices for approval   Travel/expenses document for signing   Travel/expenses document for approval   Card transactions for allocation   Created by me   My settlements status changed   Scheduled status report   Day   Friday   Time                                                                                                    |                                                                                | My settings<br>Schedule reminders.                         |              |                                                                                    |  |  |  |  |  |
| Main menu > My profile   Details Notification   Settings Mobile Apps     Save        Receiver   Notifications are sent to dorte.kondrup@au.dk     Instant notifications   Assigned to me   Invoices for acceptance   Invoices for approval   Travel/expenses document for signing   Travel/expenses document for approval   Created by me   My settlements status changed     Scheduled status report   Day   Friday   Time                                                                                                    |                                                                                |                                                            |              |                                                                                    |  |  |  |  |  |
| Details       Notification       Settings       Mobile Apps         Save         Receiver         Notifications are sent to dorte.kondrup@au.dk         Instant notifications         Assigned to me         Invoices for acceptance         Invoices for acceptance         Invoices for approval         Travel/expenses document for signing         Travel/expenses document for approval         Card transactions for allocation         Created by me         My settlements status changed         Scheduled status report         Day       Friday         Time       08 • : 00 •                                                                                                    | Main menu >                                                                    | My profile                                                 |              |                                                                                    |  |  |  |  |  |
| Save         Receiver         Notifications are sent to dorte.kondrup@au.dk         Instant notifications         Assigned to me         Invoices for acceptance         Invoices for approval         Travel/expenses document for signing         Travel/expenses document for approval         Travel/expenses document for approval         Created by me         My settlements status changed         Scheduled status report         Day       Friday         Time       08 ♥ : 00 ♥                                                                                                    | Details Notificatio                                                            | n Settings Mobile Apps                                     |              |                                                                                    |  |  |  |  |  |
| Receiver   Notifications are sent to dorte.kondrup@au.dk   Instant notifications   Assigned to me   Invoices for acceptance   Invoices for approval   Travel/expenses document for signing   Travel/expenses document for approval   Travel/expenses document for or editing   Card transactions for allocation   Created by me   My settlements status changed   Scheduled status report   Day   Friday   Time   08 v : 00 v                                                                                                    | Save                                                                           |                                                            |              |                                                                                    |  |  |  |  |  |
| Notifications are sent to dorte.kondrup@au.dk  Instant notifications  Assigned to me  Invoices for acceptance Invoices for approval Travel/expenses document for signing Travel/expenses document for approval Travel/expenses document returned for editing Created by me My settlements status changed  Scheduled status report Ay Friday Time B 3: 00                                                                                                    | Receiver                                                                       |                                                            |              |                                                                                    |  |  |  |  |  |
| Instant notifications         Assigned to me         Invoices for acceptance         Invoices for approval         Travel/expenses document for signing         Travel/expenses document for approval         Travel/expenses document for approval         Cravel/expenses document for approval         Cravel/expenses document for approval         Cravel/expenses document returned for editing         Card transactions for allocation         Created by me         My settlements status changed         Scheduled status report         Day       Friday         Time       08 ♥ : 00 ♥                                                                                                    | Notifications are se                                                           | ent to dorte.kondrup@au.dk                                 |              |                                                                                    |  |  |  |  |  |
| Assigned to me Invoices for acceptance Invoices for approval Travel/expenses document for signing Travel/expenses document for approval Travel/expenses document returned for editing Card transactions for allocation Created by me My settlements status changed Scheduled status report Anable scheduled status report Day Friday We Return Return Ret                                                                                                    | Instant notifie                                                                | cations                                                    |              |                                                                                    |  |  |  |  |  |
| Invoices for acceptance         Invoices for approval         Travel/expenses document for signing         Travel/expenses document for approval         Travel/expenses document for editing         Card transactions for allocation         Created by me         My settlements status changed         Scheduled status report         Oz Fnable scheduled status report         Day       Friday         Time       08 ♥ : 00 ♥                                                                                                    | Assigned to me                                                                 |                                                            |              |                                                                                    |  |  |  |  |  |
| Invoices for approval         Invoices for approval         Travel/expenses document for signing         Travel/expenses document for approval         Travel/expenses document returned for editing         Card transactions for allocation         Created by me         My settlements status changed         Scheduled status report         Oay       Friday         Time       08 ♥ : 00 ♥                                                                                                    | Invoices for ac                                                                | rentance                                                   |              |                                                                                    |  |  |  |  |  |
| □ Travel/expenses document for signing         □ Travel/expenses document for approval         □ Travel/expenses document returned for editing         □ Card transactions for allocation         Created by me         □ My settlements status changed         Scheduled status report         ○ Enable scheduled status report         □ Day       Friday         □ Travel       08 ♥ : 00 ♥                                                                                                    | <ul> <li>Invoices for ap</li> </ul>                                            | Invoices for acceptance Invoices for approval              |              |                                                                                    |  |  |  |  |  |
| □ Travel/expenses document for approval         □ Travel/expenses document returned for editing         □ Card transactions for allocation         Created by me         □ My settlements status changed         Scheduled status report         ☑ Enable scheduled status report         Day       Friday         □ Travel/expenses                                                                                                    | Travel/expenses document for signing                                           |                                                            |              |                                                                                    |  |  |  |  |  |
| □ Travel/expenses document returned for editing         □ Card transactions for allocation         Created by me         □ My settlements status changed         Scheduled status report         ☑ Enable scheduled status report         Day       Friday         Time       08 ♥ : 00 ♥                                                                                                    | Travel/expenses document for approval                                          |                                                            |              |                                                                                    |  |  |  |  |  |
| Created by me         My settlements status changed         Scheduled status report         Image: Scheduled status report         Day       Friday         Time       08 • : 00 •                                                                                                    | Travel/expenses document returned for editing Card transactions for allocation |                                                            |              |                                                                                    |  |  |  |  |  |
| My settlements status changed       Scheduled status report       Day     Friday       Time     08 • : 00 •                                                                                                    | Created by me                                                                  |                                                            |              |                                                                                    |  |  |  |  |  |
| Scheduled status report       Imable scheduled status report       Day     Friday       Time     08 • : 00 •                                                                                                    | My settlements                                                                 | s status changed                                           |              |                                                                                    |  |  |  |  |  |
| Scheduled status report         Day       Friday         Time       08 • : 00 •                                                                                                    | <ul> <li>My settlement.</li> </ul>                                             | status changea                                             |              |                                                                                    |  |  |  |  |  |
| Enable scheduled status report       Day     Friday       Time     08 • : 00 •                                                                                                    | Scheduled stat                                                                 | tus report                                                 |              |                                                                                    |  |  |  |  |  |
| Day Friday<br>Time 08 V : 00 V                                                                                                    | Enable schedule                                                                | ed status report                                           |              |                                                                                    |  |  |  |  |  |
|                                                                                                    | Day                                                                            | Friday V                                                   |              |                                                                                    |  |  |  |  |  |
|                                                                                                    | lime                                                                           | 00 - 100 -                                                 |              |                                                                                    |  |  |  |  |  |

Click the 'Notification' tab.

We recommend that you do not change the default settings unless you check IndFak2 on a daily basis. As requisitioner, it is your responsibility that your invoices are processed.